## myBarcoアカウント登録 XMS登録のためにメーカーのサービスアカウントを作成します。

## ClickShare 初期セットアップガイド

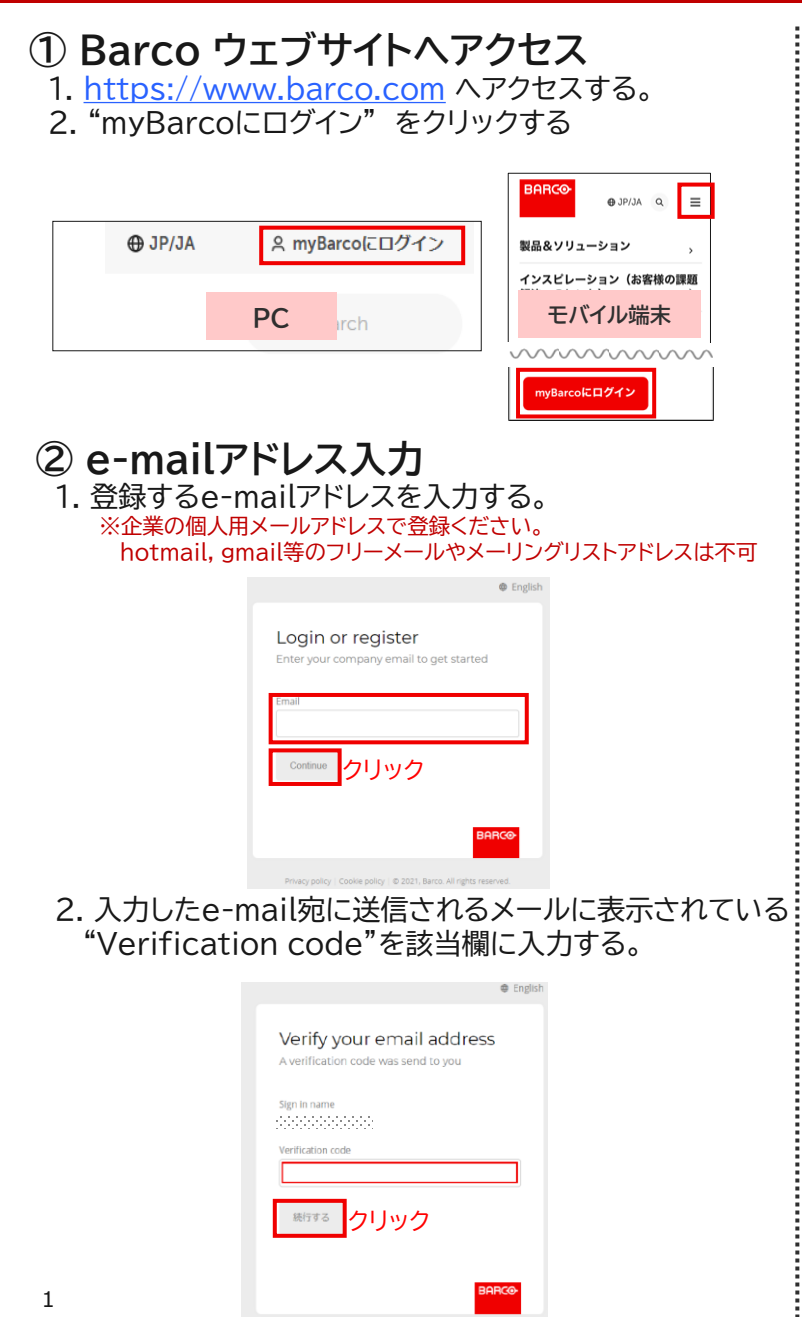

| <ul> <li>3 お客様情報を入力</li> <li>1. 必要項目を入力する。</li> <li>Register</li> <li>Tell us some more about yourself</li> </ul> | 「ベてアルファベットで入力<br>『一組織で初めて登録される場合は、<br>目織情報の入力が追加で必要となります |
|----------------------------------------------------------------------------------------------------|----------------------------------------------------------|
| Email                                                                                                    |                                                          |
|                                                                                                    | ◀ 名                                                      |
| Last name                                                                                                    | ◀──── 氏                                                  |
| Country                                                                                                    | ▲ "Japan"を選択                                             |
| New password                                                                                                    |                                                          |
|                                                                                                    | ▲ パスワードを設定                                               |
| Confirm password                                                                                                  | <                                                        |
| Continue クリック                                                                                                    | <br>olicy プライバシーポリシーを<br>確認して、同意チェック                     |
| 2. ようこその画面が表示後、必                                                                                                  | 要項目を選択する。                                                |
| ご職業:*                                                                                                    | ※ユーザー様の場合は"エンドユーザー"、<br>販売パートナー様は該当を選択ください               |
| バルコ社とのご関係をお選び<                                                                                                    | ください。                                                    |
| 現在お使いのBarco製品をお教えください                                                                                             | \ <sub>o</sub> *                                         |
| 製品名をお選びください。                                                                                                    |                                                          |
| 確認 クリック                                                                                                    |                                                          |

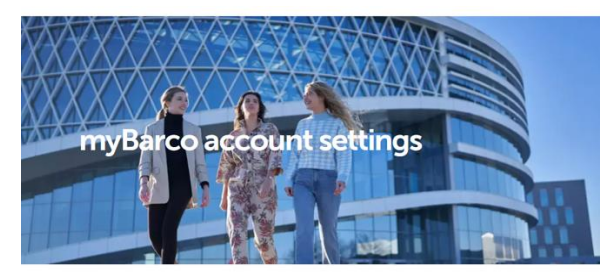

| 太郎      | 田中 |  |
|---------|----|--|
| メールアドレス |    |  |
|         |    |  |
| ご希望の言語* |    |  |
| 口大西     |    |  |

## 以下のメッセージが表示されましたら登録は完了です。

アカウントデータが正常に更新されました。変更内容を確認するには、再度ログインしてください。

**(i)** 

ログインはメーカーウェブサイト(<u>https://www.barco.com</u>) TOPページ右上の"myBarcoにログイン"より実施してください。

初期セットアップや操作方法でご不明な点がございましたら ウチダヘルプデスクまでお問合せください。

ウチダヘルプデスク

電話(フリーダイヤル):0120(101)884 メール:<u>ebos-help@esco.co.jp</u>

※受付時間 平日(月~金)9時~17時(当社休業日を除く) ※携帯電話からもフリーダイヤルにおかけいただけます。